### Follow the instructions below to enroll your device.

 Go to portal.manage.microsoft.com The site automatically redirects to the

Microsoft login page.

Microsoft Intune helps organizations

and manage your devices. Review

applications, data, and resources. Intune's

Company Portal website lets you enroll

the Device Compliance Requirements.

manage access to their internal

- 2. Select OR add your HSC employee account.
- 3. Enter your password and click **Sign in**. *The HSC Company Portal website displays.*
- 4. Select the menu icon in the top right.
- 5. Select **Devices** in the menu panel.
- 6. Select Tap here to tell us which device you're using or add a new device.
- 7. Select **My device isn't listed here**, then click **Add**.

## **HSC Intune - Enrollment**

### **Enrolling a Windows Device via Website**

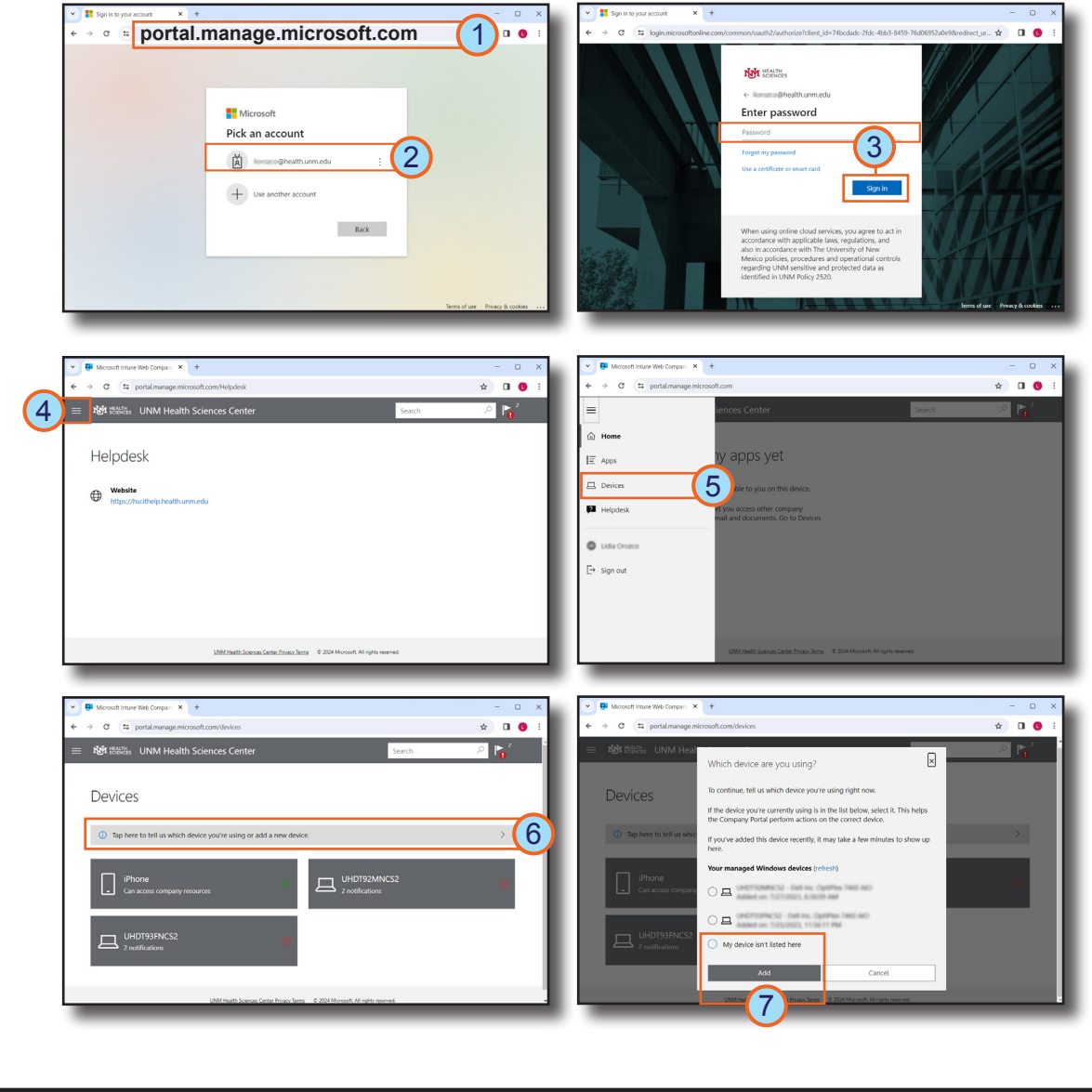

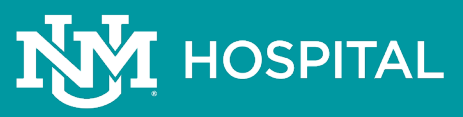

#### Page: 1 of 2

### **HSC Intune - Enrollment**

### **Enrolling a Windows Device via Website**

#### 8. Click Open Microsoft account.

- 9. Log into your HSC employee account to connect to your Windows device.
- 10. Select After you're done, click here in the Connecting to your organization window.
- 11. Then, select the Windows device you are enrolling and click Select. The Devices page confirms your device selection.
- 12. If present, select the notification icon.
- 13. Then, select BYOD-Global-Windows and click Select.

You may experience variations based on your device. If you experience difficulty enrolling your device, contact the Service Desk at 2-DATA (272-3282).

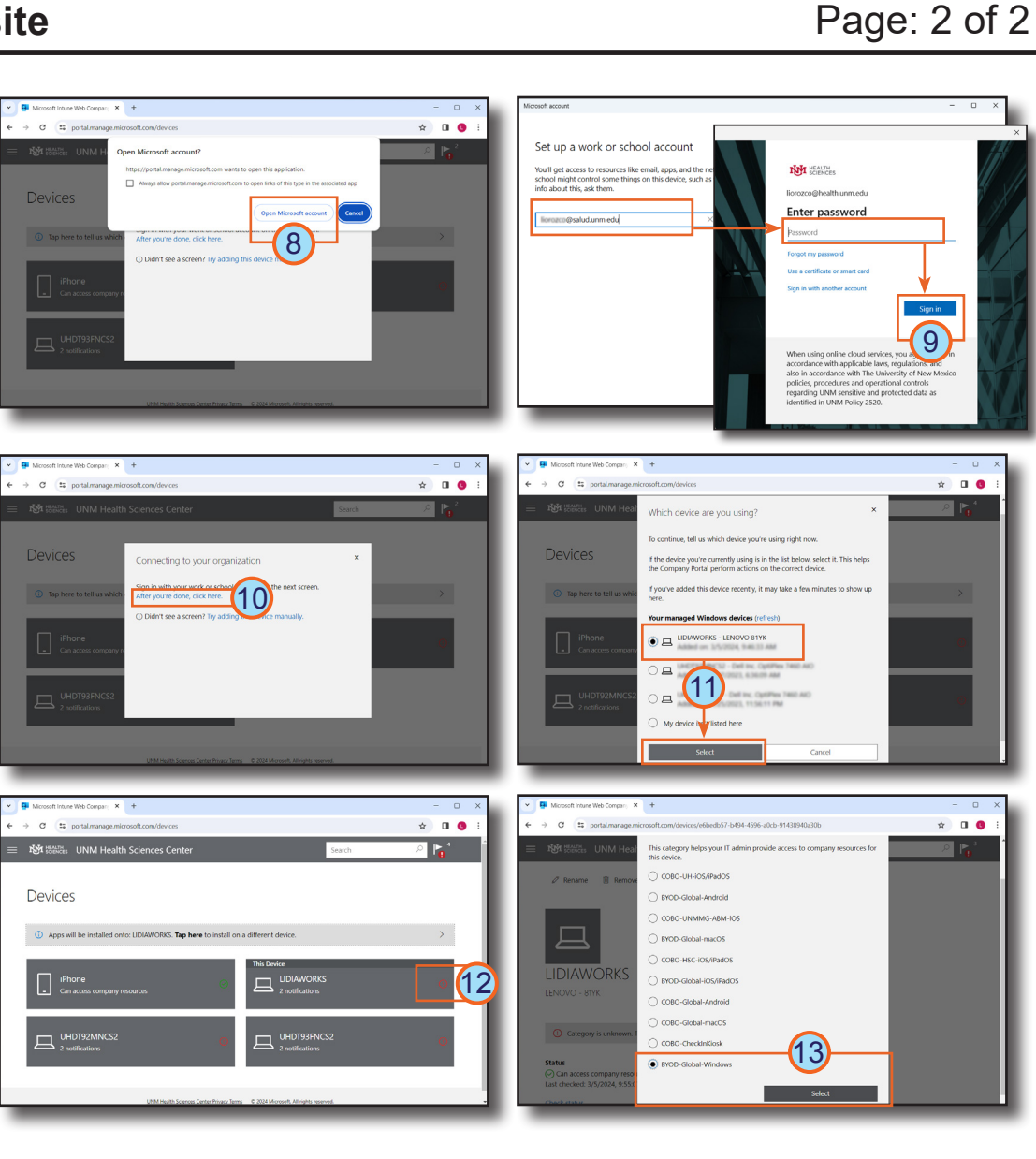

# HOSPITAL

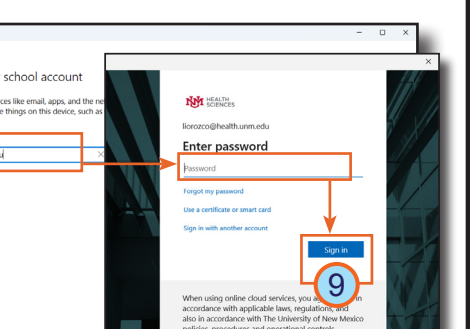